## **ENTERPRISE SOLUTIONS**

## Infinite Voice – MobileOffice Plus Quick User Guide (For iPhone)

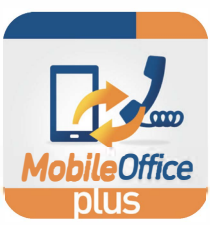

#### 1 First-time Login

Enter the following information on login screen:

- Office Phone Number: Your Infinite Voice phone number
- **Password**: Please refer to your Service Notification email. (For enhanced security, please change your password via <u>https://iv.hkbnes.net/user</u>)

A data connection is required for your mobile device to set up call features, access call history and search for contacts.

### 2 Register Mobile Number

Go to "Call Settings" page by sliding the screen to the right.

- Enter your mobile number in "Mobile Number"
- Scroll to the bottom and select **"Mobility**"
- Press "Add Location" and re-enter your mobile number in "Telephone #" (must be same as step 1's mobile number)
- Turn "Enable location" to "ON"
- Press "Save"

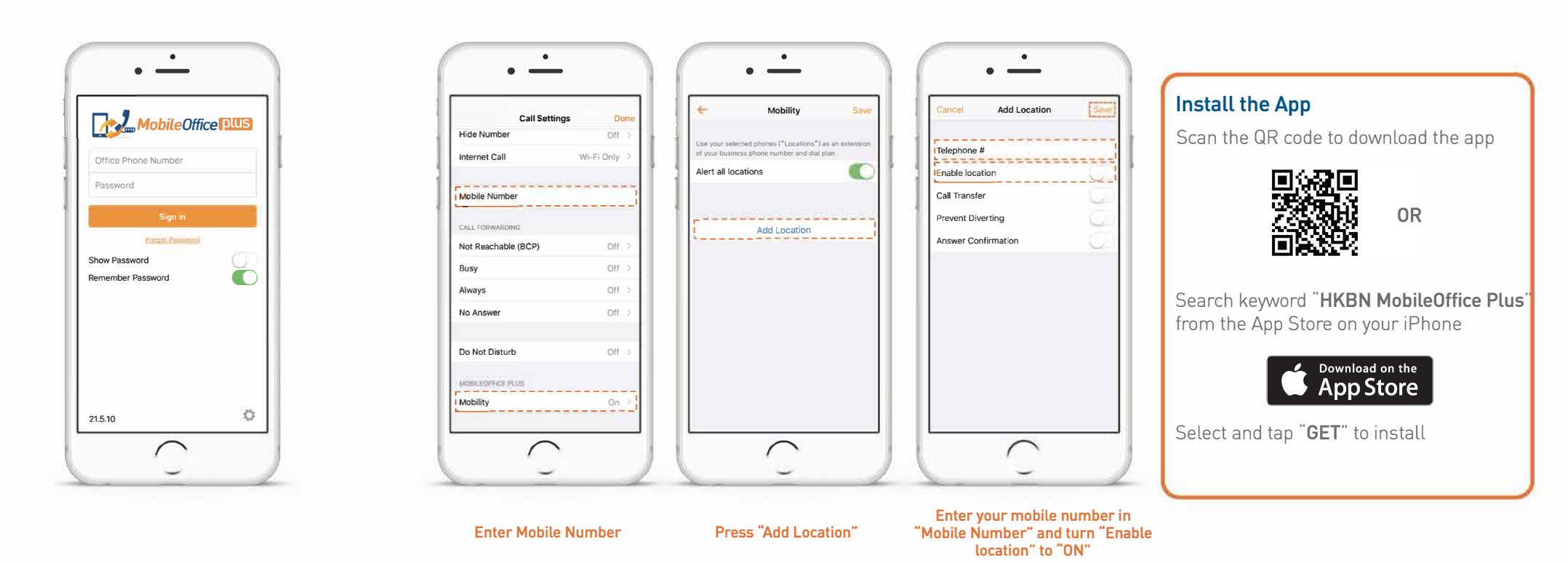

# **ENTERPRISE SOLUTIONS**

## Infinite Voice – MobileOffice Plus Quick User Guide (For iPhone)

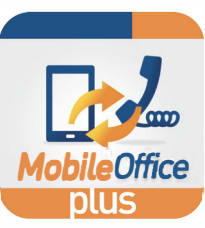

#### **3** Select Calling Mode

From the **"Call"** page, tap <u>s</u> button to switch between different calling modes.

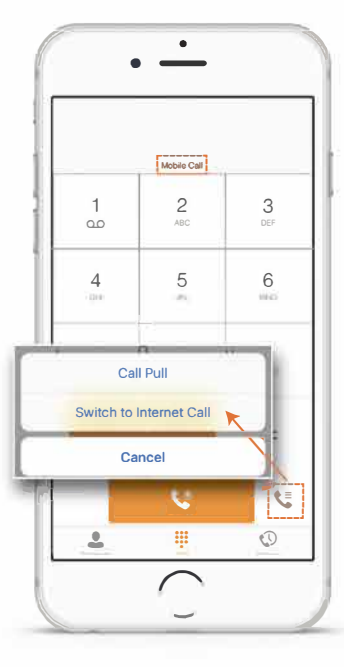

Mobile Call Mode + Mobility (Recommended mode for daily use)

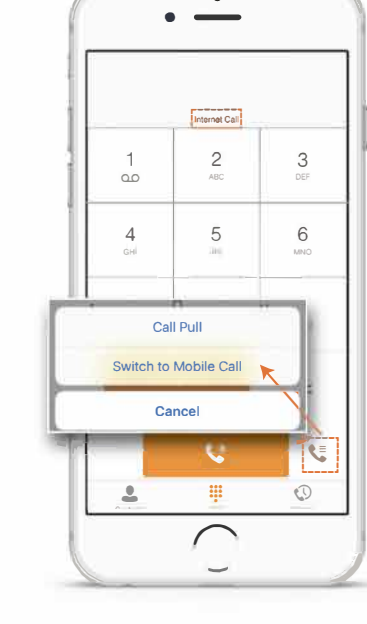

Internet Call Mode

Choose **Mobile Call** Mode and activate Mobility to make/receive calls with your office phone number on your mobile phone

To activate Mobility, go to **"Call Settings"**, then select **"Mobility"** 

- Select your mobile number
- Turn **"Enable location"** to **"ON"** and press **"SAVE"** to activate the feature

A data connection is required for your mobile device to set up outbound calls. For phone conversations, only mobile network [calling minutes] is required without any data usage.

| Cancel          | Add Location | Save       |
|-----------------|--------------|------------|
| Telephone #     |              | 91 239 123 |
| Enable location | n            | C          |
| Call Transfer   |              | Q.         |
| Prevent Divert  | ing          | - 0.       |
| Answer Confin   | mation       | - 0        |
|                 |              |            |

Choose Internet Call Mode to make/receive calls using Wi-Fi or a data connection On "Call Settings", select "Internet Call":

- Wi-Fi Only you can make/receive calls using Wi-Fi only
- Allow All Networks you can make/receive calls using Wi-Fi or a data connection

You are recommended to turn **OFF** Mobility to receive calls via Wi-Fi or a data connection (To avoid receiving simultaneous calls via both the App and mobile SIM card)

Please ensure you are using a stable Wi-Fi or a data connection for a better call experience under Internet Call Mode.

Internet Call over a data connection may incur additional charges from your mobile operator.

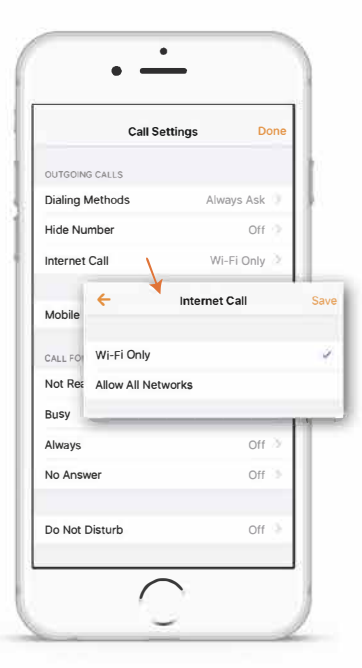

Tips 🍄

1. For the app installation, one (1) office phone number can only be paired to one (1) mobile number.

2. You are recommended to always use Mobile Call Mode unless you wish to use Wi-Fi or a data connection to make/receive calls (Internet call).

### For any enquiries on the MobileOffice Plus app, please contact your dedicated Account Manager or call Customer Service Hotline at 128 180